نحوه فعال کردن کنترل محتوای حساس در اینستاگرام چگونه است؟

با مطالب گفته شده اگر تلفن همراه شما دست کودکان قرار گیرد شما می توانید با فعال سازی کنترل محتوای حساس فضای مجازی امنی را برای کودک خود فراهم کنید. فعال کردن کنترل محتوای حساس در برنامه اینستاگرام بسیار ساده است. ابتدا برنامه را روی گوشی خود راه اندازی کنید و به صفحه پروفایل خود بروید. حالا روی دکمه چرخ دنده در گوشه سمت راست بالا ضربه بزنید

- اکنون به «Settings» بروید.
- سپس، روی «Account» ضربه بزنید.
- بعد، به «Sensitive content control» بروید.
- این گزینه روی(Limit(Default" تنظیم می شود.
- . برای محدود کردن هرچه بیشتر، روی «Limit Even More» ضربه بزنید.
- هنگامی که یک کادر تأیید ظاهر شد، روی "Ok" ضربه بزنید تا محدود کردن محتوای بیشتر شروع شود.
- پس از اتمام از منطقه خارج شوید. فید Explore شما در اینستاگرام اکنون باید تمیزتر از همیشه باشد.

حال سوال این است که، نحوه غیرفعال کردن کنترل محتوای حساس چگونه است؟

احساس می کنید همه چیزهای سرگرم کننده را از دست داده اید؟ شاید زمان آن رسیده است که کنترل محتوای حساس را خاموش کنید، تقریباً همه چیز را در فید کاوش خود مجاز کنید. برای انجام این کار، ابتدا به صفحه پروفایل خود بروید و روی دکمه منوی چرخ دنده در گوشه سمت راست بالای صفحه ضربه بزنید.

- اکنون روی «تنظیمات» ضربه بزنید.
- در مرحله بعد، به «حساب» بروید تا گزینه های مربوط به حساب اینستاگرام خود را بررسی کنید.
  - سپس «کنترل محتوای حساس» را باز کنید.
  - برای برداشتن محدودیت های حساسیت، تنظیم را روی «Allow» تنظیم کنید.
    - هنگامی که از شما برای تایید خواسته می شود، روی "Ok" ضربه بزنید.

خودشه به همین راحتی انجام شد.